## STORMWATER INDUSTRIAL GENERAL PERMIT

# DISCHARGER'S GUIDE TO THE STORMWATER MULTIPLE APPLICATION AND REPORT TRACKING SYSTEM (SMARTS) DATABASE

# ANNUAL NO EXPOSURE RECERTIFICATION

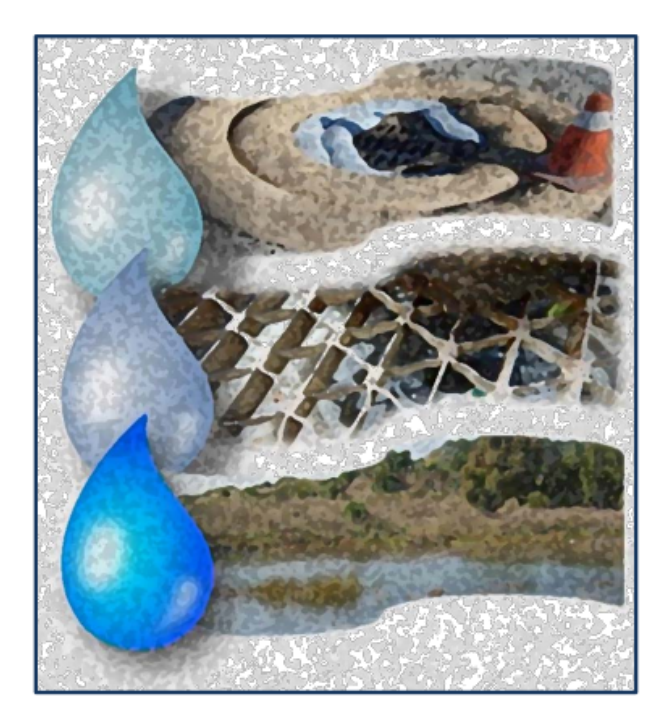

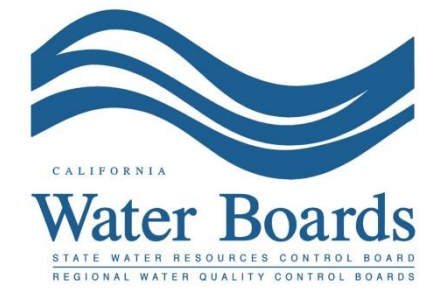

Last Revised: February 2024

#### SMARTS Annual No Exposure Recertification:

A Discharger with an active No Exposure Certification (NEC) ID number must maintain a condition of "No Exposure" of industrial activities and materials at the facility for the conditional exclusion to remain applicable. By October 1st of each reporting year, the Legally Responsible Person (LRP) or Duly Authorized Representative (DAR) must annually re-certify the NEC via SMARTS demonstrating the facility was evaluated, and that no Industrial Materials or Activities are or will be in the foreseeable future, exposed to precipitation. To recertify, the LRP or DAR must have their eAuthorization form on file.

If conditions at the facility change resulting in the exposure of industrial materials or activities to stormwater, the NEC is no longer valid. The LRP or DAR must certify and submit a Notice of Intent (NOI) under the Industrial General Permit (IGP).

1. Log into SMARTS: <u>https://smarts.waterboards.ca.gov</u>

Browser Requirements: SMARTS best works with Google Chrome or Microsoft Edge. Use of other browsers may cause unexpected errors.

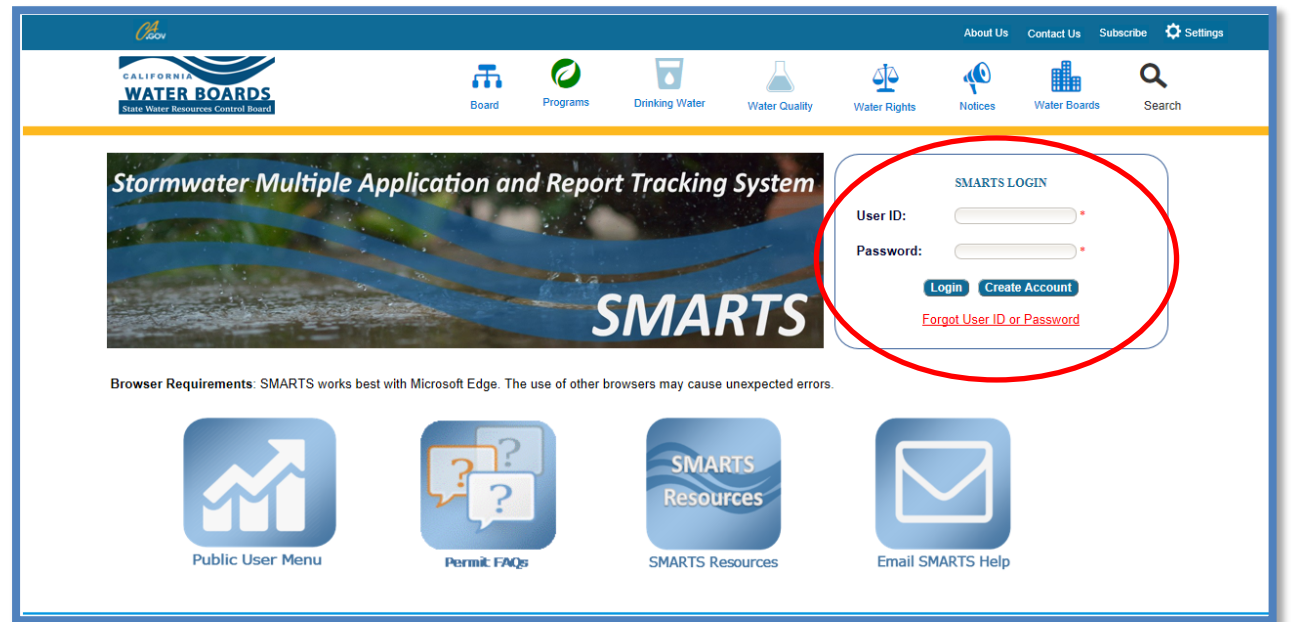

## 2. SMARTS Main Menu

Select "Recertify Existing Application".

| Stormwater Multiple Application and Report Tracking System 💥 Value Boards Value Dearward Report Tracking System                                                                                                    |                                                                                                    |  |  |  |  |  |  |  |  |
|----------------------------------------------------------------------------------------------------|----------------------------------------------------------------------------------------------------|--|--|--|--|--|--|--|--|
| Start a New Application  V Active Applications File Reports                                                                                                    | Account Management Recertify Existing Applications Document Ready for Certification                                                                                                    |  |  |  |  |  |  |  |  |
| Pending Applications                                                                                                    | Submitted Applications                                                                                                    |  |  |  |  |  |  |  |  |
| View and continue applications that are in progress or have been returned.                                                                                                    | Manage active and terminated applications processed by the State Water<br>Board.<br>(Submit a Change of Information, amend a Stormwater Pollution Prevention Plan, convert<br>to a No Exposure Certification, view inspections and reports, etc.) |  |  |  |  |  |  |  |  |
| Documents Ready for Certification                                                                                                    | File Reports                                                                                                    |  |  |  |  |  |  |  |  |
| For the Legally Responsible Person and Duly Authorized<br>Representative(s):<br>View, certify, and submit documents to the State Water Board.                                                                                                    | View previously submitted reports and submit new reports to ensure permit<br>compliance.                                                                                                    |  |  |  |  |  |  |  |  |
| <u>Account Management</u><br>Perform administrative tasks associated with your account.<br>(Update organization info, manage Legally Responsible Person, manage linked users,<br>manage Compliance Groups, view outstanding involces, self-certify as a QSD, etc.) | Recertify Existing Application<br>Recertify an annual No Exposure Certification or coverage under a reissued<br>General Permit.                                                                                                    |  |  |  |  |  |  |  |  |
| © 2022 State of California. Co                                                                                                    | onditions of Use Privacy Policy                                                                                                    |  |  |  |  |  |  |  |  |

### 3. Recertification Menu

Select the App ID hyperlink to open the application for recertification.

**Note**: Only users currently linked to the NEC ID display. If no records display, the user ID may not be linked to the NEC ID.

| Stormwater Multiple Application and Report Tracking System Water Boards CalEPA Contractor Agency Vou are logged in as Matthew Shimizou. If this account does not belong to you, please log out. |                        |                 |               |                                                                   |               |                  |             |                             |  |  |
|----------------------------------------------------------------------------------------------------|------------------------|-----------------|---------------|-------------------------------------------------------------------|---------------|------------------|-------------|-----------------------------|--|--|
| Start a New Application                                                                                                    | - Active Appl          | ications        | File Reports  | Account Management Recertify Existing Applications Documents Read |               |                  |             | nts Ready for Certification |  |  |
| Home > Recertification                                                                                                    | Home > Recertification |                 |               |                                                                   |               |                  |             |                             |  |  |
| Click on the ID link to open the application for recertification. Only application(s) that still need to be recertified will show. The only LRP can certify applications.                       |                        |                 |               |                                                                   |               |                  |             |                             |  |  |
| App. ID                                                                                                    | WDID/NEC ID            | Status          | Operator Name | Operator Address                                                  | Facility Name | Facility Address | Due Date    | Recertification<br>Complete |  |  |
| 523492                                                                                                    |                        | Not Recertified |               |                                                                   |               |                  | Oct 1, 2023 | No                          |  |  |
| © 2022 State of California. Conditions of Use Privacy Policy                                                                                                    |                        |                 |               |                                                                   |               |                  |             |                             |  |  |

## 4. Recertification Details

Complete the checklist of 11 questions verifying the facility continues to have no exposure to stormwater. The LRP or DAR certifies and submits the NEC Recertification by reading the certification statement and checking the box, answering a security question, entering the user account password, and then selecting the "Recertify" button.

| ł                | Home > Recentification > Recentification Details                                                                                                    |                                                                                                    |                    |            |  |  |  |  |  |  |
|------------------|----------------------------------------------------------------------------------------------------|----------------------------------------------------------------------------------------------------|--------------------|------------|--|--|--|--|--|--|
| Р                | Please review your No Exposure Certification (NEC) details below. If you are the Legally Responsible Person for this NEC, please continue to certify.                                                                                                    |                                                                                                    |                    |            |  |  |  |  |  |  |
| F                | Facility Summary                                                                                                    |                                                                                                    |                    |            |  |  |  |  |  |  |
| N                | NEG ID:                                                                                                    |                                                                                                    |                    |            |  |  |  |  |  |  |
| E                | Facily/Ste                                                                                                    |                                                                                                    |                    |            |  |  |  |  |  |  |
|                  |                                                                                                    |                                                                                                    |                    |            |  |  |  |  |  |  |
|                  | IEC                                                                                                    | Checklist                                                                                                    |                    |            |  |  |  |  |  |  |
|                  | 1.                                                                                                    | Using storing or cleaning industrial machinery or equipment and areas where residuals from using storing or cleaning industrial machinery or equipment remain and are exposed.      |                    | Select     |  |  |  |  |  |  |
|                  | ,                                                                                                    | Materials or resolution or in storm water inlate from solid/lasks                                                                                                    | -/-                | Select     |  |  |  |  |  |  |
|                  | 2                                                                                                    | Materials or nondurts from nast industrial activity                                                                                                    | /                  | Select     |  |  |  |  |  |  |
|                  | 4.                                                                                                    | Material handlino equipment (except adequately maintained vehicles).                                                                                                    |                    | Select     |  |  |  |  |  |  |
| ,                | 5                                                                                                    | Materials or nonducts during loading unique in transporting activities                                                                                                    |                    | Select     |  |  |  |  |  |  |
|                  | 3                                                                                                    | Materials or products stored publicity (excent final products intended for outside use e.g. new cars, where exposure to storm water does not result in the discharge of pollutants) |                    | Select     |  |  |  |  |  |  |
|                  | 7                                                                                                    | Materials contained in onen, deteriorated or leaking storane drums harvels tanks and similar containers                                                                             |                    | Select     |  |  |  |  |  |  |
|                  | 2                                                                                                    | Materials of memory in open, december of neuroge of this, dense, and, and annu of memory.                                                                                           |                    | Select     |  |  |  |  |  |  |
|                  |                                                                                                    | mancher of product instructure of in output of named of memory of the biologic.                                                                                                    |                    | Select     |  |  |  |  |  |  |
|                  | 10                                                                                                    | Andination or discussion of annossed wastewater (index already university).                                                                                                    | $\left\{-\right\}$ | Select     |  |  |  |  |  |  |
|                  | 10.                                                                                                    | Application of usposed of processes residentiate (unless aneary overles by an in Duc perimit).                                                                                      | +                  | Salart     |  |  |  |  |  |  |
| Ľ                |                                                                                                    | r a twolase inaliter of visible deposits of resolution from starks verific enders in the strum mater output.                                                                        | -                  |            |  |  |  |  |  |  |
| c                | ertif                                                                                                    | ication & Submission Checklist                                                                                                    |                    | $\searrow$ |  |  |  |  |  |  |
|                  | I certify under penalty of law that I have read and understand the eligibility requirements for claiming a condition of ho exposure' and obtaining an exclusion from NPDES storm water permitting; and that there are no discharges of atom water contaminated by exposure to industrial activities or materials from the industrial facility destributed in this document (except as allowed in subsector C above). Inderstand that I am objected to submit a no exposure certification form annuality to the State Water Board and, if requested, to the operator of the beard Municipal that instantiants from the industrial data instance in the industrial activities or materials system (MS4) (involved that I must allowed that I must allow the Water Board attil, or MS4 beard and, if requested, to the operator of the beard and international to the state and the instance international to the state and that instance international international international or annuality to the State Water Board and, if requested, to the operator of the beard and international to the state and the instance international international international international international international international state international international internati |                                                                                                    |                    |            |  |  |  |  |  |  |
| C<br>C<br>C<br>D | Certified By<br>Certifier Name: Matthew Shimizu<br>Certifier Tile: Selentific Ald<br>Date: 10/17/2023                                                                                                    |                                                                                                    |                    |            |  |  |  |  |  |  |
| P<br>V<br>E      | Please enter your password and anouncer me security queation betweeneretifying the document. What is your father's middle parts?                                                                                                    |                                                                                                    |                    |            |  |  |  |  |  |  |

## 5. Recertification Conformation

A confirmation screen displays verifying recertification of the NEC.

**Note:** No payment is required to recertify the NEC. The annual invoice is generated separately and mailed to the billing address listed on the record.

| Stormwater Multiple Application and Report Tracking System Water Boards CalEPA Contract Tracking System Water Boards Volume International Statements (Volume International Statements International Statements International |                                                                                       |                    |                                 |                                   |  |  |  |  |  |
|----------------------------------------------------------------------------------------------------|---------------------------------------------------------------------------------------|--------------------|---------------------------------|-----------------------------------|--|--|--|--|--|
| Start a New Application                                                                                                    | Active Applications     File Reports                                                  | Account Management | Recertify Existing Applications | Documents Ready for Certification |  |  |  |  |  |
| Home > Recertification > backToRecertication_authorization > Recertification Confirmation                                                                                                    |                                                                                       |                    |                                 |                                   |  |  |  |  |  |
| The application was succ                                                                                                    | The application was successfully received by the State Water Resources Control Board. |                    |                                 |                                   |  |  |  |  |  |
| NEC ID                                                                                                    | 2 01NEC007114                                                                         |                    |                                 |                                   |  |  |  |  |  |
| Certifier Name                                                                                                    | Matthew Shimizu                                                                       |                    |                                 |                                   |  |  |  |  |  |
| Certified Date                                                                                                    | 10/19/2023                                                                            |                    |                                 |                                   |  |  |  |  |  |
| Certification ID                                                                                                    | 50219                                                                                 |                    |                                 |                                   |  |  |  |  |  |
| Print this screen as proof of certification. A confirmation was also sent to the email address on file.                                                                                                    |                                                                                       |                    |                                 |                                   |  |  |  |  |  |
| Download Copy of Record                                                                                                    |                                                                                       |                    |                                 |                                   |  |  |  |  |  |
| Print NEC Receipt                                                                                                    |                                                                                       |                    |                                 |                                   |  |  |  |  |  |
| © 2022 State of California. Conditions of Use Privacy Policy                                                                                                    |                                                                                       |                    |                                 |                                   |  |  |  |  |  |
|                                                                                                    |                                                                                       |                    |                                 |                                   |  |  |  |  |  |

- 6. To print a copy of the current NEC, do the following:
  - From the SMARTS Main Menu
  - Select "Active Applications"
  - Select the NEC ID hyperlink for the facility
  - Navigate to the "Print" tab
  - Select "Current NEC

| NEC ID:<br>Application ID:<br>Status:<br>Previous ID: | 5S34NEC001815<br>465188<br>Active<br>5S34I026430 - Terminated |               |                        | Owner/Operato<br>Site/Facility: | rator: Test Owner Company<br>1001   Street Sacramento CA 95814<br>r: Test Owner Company<br>1001   Street Sacramento CA 95814 |             |       |                | Certified Date: 08/10/2016<br>Processed Date: 02/02/2016<br>NOT Effective<br>Date:<br>Permit Type: Industrial - NEC |      |      |
|-------------------------------------------------------|---------------------------------------------------------------|---------------|------------------------|---------------------------------|----------------------------------------------------------------------------------------------------|-------------|-------|----------------|----------------------------------------------------------------------------------------------------|------|------|
| Operator Info                                         | Facility Info                                                 | NEC Checklist | Billing Info           | Attachments                     | Certification                                                                                                    | Inspections | Print | Status History | Linked Users                                                                                                    | NOTs | COIs |
| Print NOI Copy                                        |                                                               |               |                        |                                 |                                                                                                    |             |       |                |                                                                                                    |      |      |
| Fee Statement Fee State                               |                                                               |               |                        | ement                           |                                                                                                    |             |       |                |                                                                                                    |      |      |
| Original NEC Initially S                              |                                                               |               | nitially Submitted NEC |                                 |                                                                                                    |             |       |                |                                                                                                    |      |      |
| Submitted NEC Submitt                                 |                                                               |               | Submitte               | ubmitted NEC                    |                                                                                                    |             |       |                |                                                                                                    |      |      |
| Current NEC Current                                   |                                                               |               | Current N              | NEC                             |                                                                                                    |             |       |                |                                                                                                    |      |      |
| Receipt Letter Rece                                   |                                                               | Receipt L     | Receipt Letter         |                                 |                                                                                                    |             |       |                |                                                                                                    |      |      |
| Return Letter Return L                                |                                                               |               | Return L               | Return Letter                   |                                                                                                    |             |       |                |                                                                                                    |      |      |
| Waiver Letter Waiver L                                |                                                               |               | etter                  |                                 |                                                                                                    |             |       |                |                                                                                                    |      |      |
|                                                       |                                                               |               | ·                      |                                 |                                                                                                    |             |       |                |                                                                                                    |      |      |